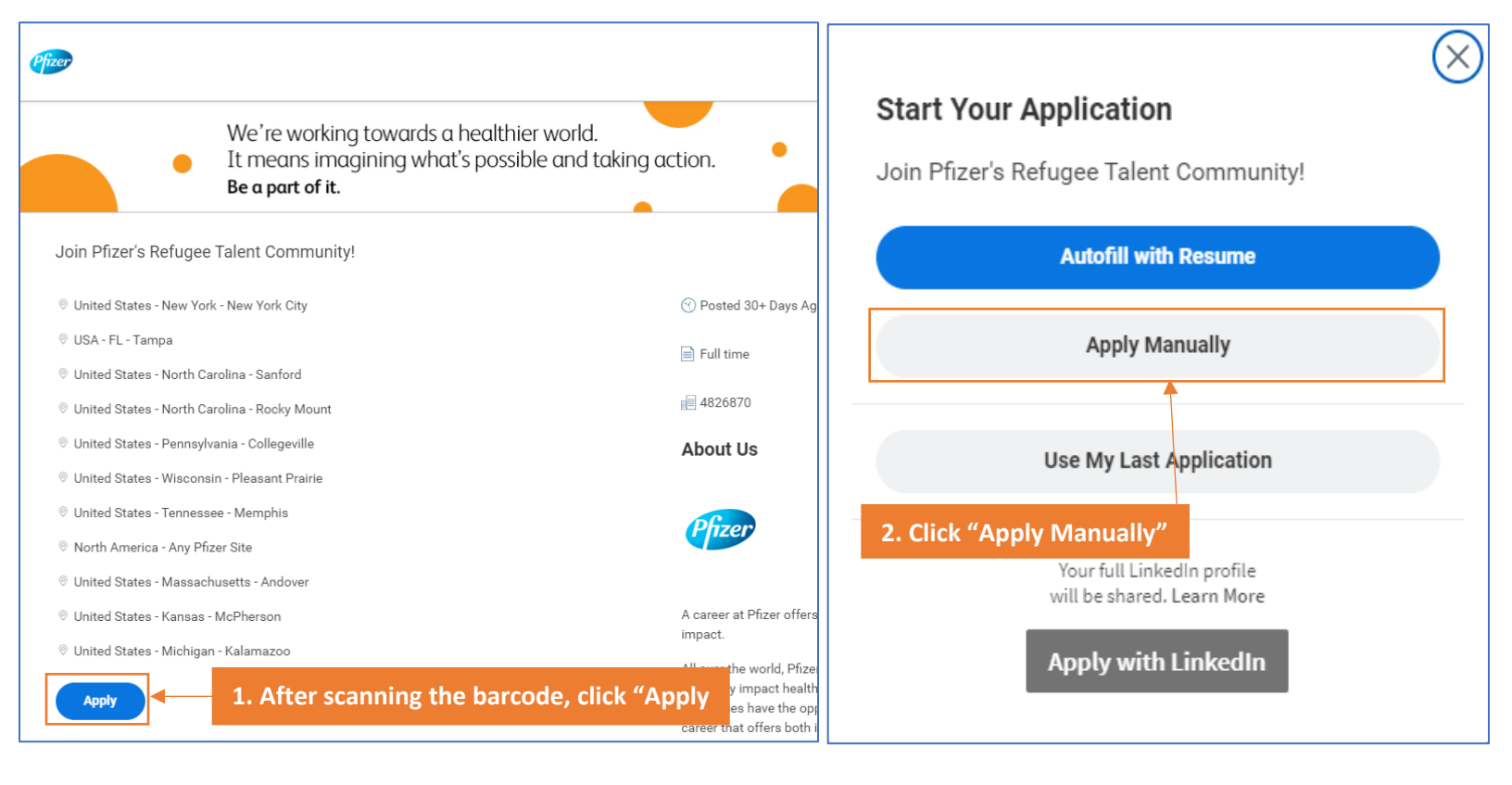

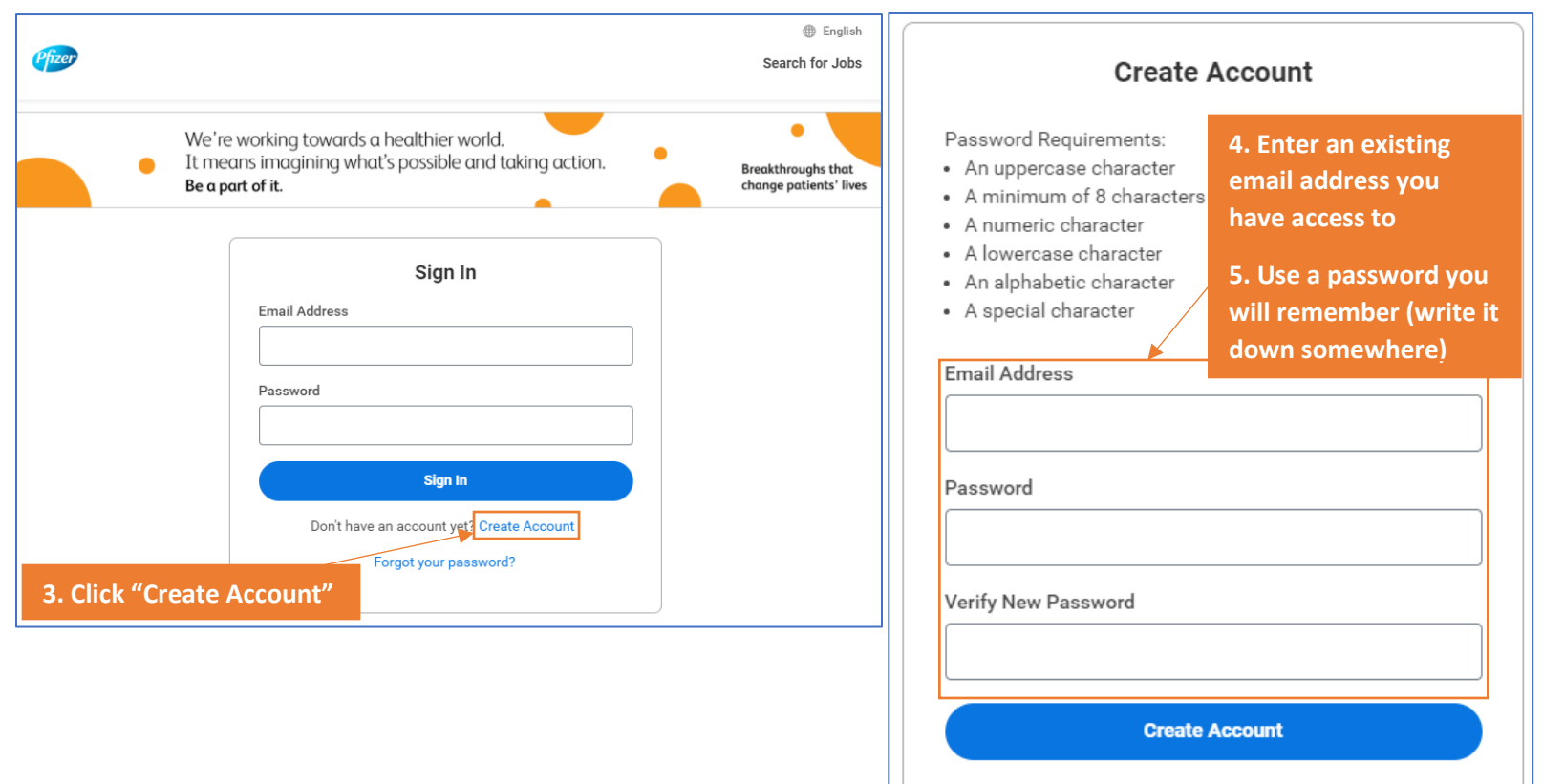

Already have an account? Sign In

Forgot your password?

| 0             |                                                | -0                                                                                       |                           |                                  |           |                                 |        |  |
|---------------|------------------------------------------------|------------------------------------------------------------------------------------------|---------------------------|----------------------------------|-----------|---------------------------------|--------|--|
| My Informatio | n M                                            | y Experience                                                                             | Voluntary Disclosures     | Self Identify                    |           | Review                          |        |  |
|               |                                                |                                                                                          | My Information            | n                                |           |                                 |        |  |
|               | * Indicates a required field                   |                                                                                          |                           |                                  |           |                                 |        |  |
| [             | How Did You Hear A                             | bout Us?*                                                                                |                           |                                  |           |                                 |        |  |
|               | × Contacted by Pf                              | fizer Recruiter                                                                          | iiii                      |                                  |           |                                 |        |  |
|               | Are you a previous P<br>please enter it in the | Pfizer colleague or Co<br>fields below. *                                                | ntractor/Contingent Worke | r? If you have the following inf | ormation, |                                 |        |  |
|               | ⊖ Yes                                          |                                                                                          |                           |                                  |           |                                 |        |  |
|               | O No                                           |                                                                                          | _                         |                                  |           |                                 |        |  |
|               | Country*                                       | nerica                                                                                   | 6. Ty                     | ype in and select "              | 'Contac   | ted                             |        |  |
|               |                                                |                                                                                          |                           |                                  |           |                                 |        |  |
|               |                                                | Addross                                                                                  |                           |                                  |           |                                 |        |  |
|               |                                                | Address                                                                                  | 1 *                       |                                  | 7         |                                 |        |  |
|               |                                                | 2270 Fort Div                                                                            | (Rd                       |                                  |           |                                 |        |  |
|               |                                                |                                                                                          |                           | 7 Lise you                       |           | urrent                          |        |  |
|               |                                                | Address Line 2                                                                           | 2                         | ba                               | se or hom | e address                       |        |  |
|               |                                                | L                                                                                        |                           |                                  |           |                                 |        |  |
|               |                                                | City*                                                                                    |                           |                                  |           |                                 |        |  |
|               |                                                | Pemberton                                                                                |                           |                                  |           |                                 |        |  |
|               |                                                | State*                                                                                   |                           |                                  |           |                                 |        |  |
|               |                                                | New Jersey                                                                               |                           | *                                |           |                                 |        |  |
|               |                                                | Postal Code*                                                                             |                           |                                  |           |                                 |        |  |
|               |                                                | 08068                                                                                    | Phone                     | 1                                | 1         |                                 |        |  |
|               |                                                |                                                                                          | Phone Device Type*        |                                  |           |                                 |        |  |
|               |                                                | Mobile Phone                                                                             | vile Phone                |                                  |           | 8. If you have a phone number,  |        |  |
|               |                                                | Country Phone Code*          × Afghanistan (+93)         Phone Number*         747775555 |                           |                                  |           | do not include phone code in    |        |  |
|               |                                                |                                                                                          |                           | :=                               |           | phone numbe                     | er.    |  |
|               |                                                |                                                                                          |                           |                                  |           | 9. If you do not have a persona |        |  |
|               |                                                |                                                                                          |                           |                                  |           | NGO or trusted contact's pho    |        |  |
|               |                                                |                                                                                          | Phone Extension           |                                  |           |                                 | number |  |
|               |                                                |                                                                                          | L                         |                                  |           |                                 |        |  |
|               |                                                |                                                                                          |                           |                                  |           |                                 |        |  |
|               |                                                |                                                                                          |                           |                                  |           |                                 |        |  |

| / Information    | My Experience                                                        | Voluntary Disclosures                      | Self Identify                                  | Review                                     |
|------------------|----------------------------------------------------------------------|--------------------------------------------|------------------------------------------------|--------------------------------------------|
|                  |                                                                      | My Experience                              |                                                |                                            |
| Resume/          | CV and Additional Do                                                 | ocuments                                   |                                                |                                            |
| Use this section | to upload all relevant documents.                                    | v or position you apply for resume CV on   | var latter reference latter conies of          |                                            |
| awards or public | cations, copies of diplomas.                                         | y or position you apply for resume, or, co | ter letter, reference letter, copies of        | -                                          |
| Upload a file    | (SMB max) *                                                          | -                                          |                                                |                                            |
|                  |                                                                      | $(\uparrow)$                               |                                                |                                            |
|                  |                                                                      | Drop files here                            |                                                |                                            |
|                  |                                                                      | or Select files                            | 10. In the "M                                  | y                                          |
|                  | Niazi, Negeena - Resume.pdf<br>110.94 KB<br>✓ Successfully Uploaded! |                                            | are only requ<br>upload a resu<br>may leave ev | ired to<br>ired to<br>ime. You<br>erything |

| Please select your gender.*                                                                                                    |                                                                                           |  |  |  |  |  |
|----------------------------------------------------------------------------------------------------|-------------------------------------------------------------------------------------------|--|--|--|--|--|
| Female                                                                                                    | 11. Select the option you feel<br>most comfortable with for your<br>gender and ethnicity. |  |  |  |  |  |
| I decline to disclose (United States of America)                                                                                                    | 12. Select an option you most                                                             |  |  |  |  |  |
| Please provide your current Veteran status. *                                                                                                    | Veteran status.                                                                           |  |  |  |  |  |
| I AM NOT A VETERAN and I have not served i                                                                                                    | 13. Check the box to agree to                                                             |  |  |  |  |  |
| Terms and Conditions                                                                                                    | terms and conditions.                                                                     |  |  |  |  |  |
| For more information regarding how Pfizer handles the Personal Data you have provided with your application please see the <u>Pfizer Careers Privacy Notice</u> . | ation for employment,                                                                     |  |  |  |  |  |
| Yes, I have read and consent to the terms and conditions $^{\star}$                                                                                               |                                                                                           |  |  |  |  |  |
|                                                                                                    |                                                                                           |  |  |  |  |  |

| How do you know if you have a disability?                                                                                                    |  |  |  |  |  |
|----------------------------------------------------------------------------------------------------|--|--|--|--|--|
| You are considered to have a disability if you have a physical or mental impairment or medical condition that substantially limits a major life activity, or if you have a history or record of such an impairment or medical condition. Disabilities include, but are not limited to:                                                                                                    |  |  |  |  |  |
| <ul> <li>Autism</li> <li>Autoimmune disorder, for example, lupus, fibromyalgia, rheumatoid arthritis, or HIV/AIDS</li> <li>Blind or low vision</li> <li>Cancer</li> <li>Cardiovascular or heart disease</li> <li>Celiac disease</li> <li>Cerebral palsy</li> <li>Deaf or hard of hearing</li> <li>Depression or anxiety</li> </ul>                                                                                      |  |  |  |  |  |
| Depression of anxiety     disabilities.                                                                                                    |  |  |  |  |  |
| <ul> <li>Gastrointestinal disorders, for example, Crohn's Disease, or irritable bowel syndrome</li> <li>Intellectual disability</li> <li>Missing limbs or partially missing limbs</li> <li>Nervous system condition for example, migraine headaches, Parkinson's disease, or Multiple sclerosis (MS)</li> <li>Psychiatric condition, for example, bipolar disorder, schizophrenia, PTSD, or major depression</li> </ul> |  |  |  |  |  |
| Please check one of the boxes below: *                                                                                                    |  |  |  |  |  |
| Yes, I Have A Disability, Or Have A History/Record Of Having A Disability                                                                                                    |  |  |  |  |  |
| No, I Don't Have A Disability, Or A History/Record Of Having A Disability                                                                                                    |  |  |  |  |  |
| I Don't Wish To Answer                                                                                                    |  |  |  |  |  |
| PUBLIC BURDEN STATEMENT: According to the Paperwork Reduction Act of 1995 no persons are required to respond to a<br>collection of information unless such collection displays a valid OMB control number. This survey should take about 5 minutes to<br>complete.                                                                                                    |  |  |  |  |  |

|                  | Langu                | Jage*                        |                              |                          |  |  |
|------------------|----------------------|------------------------------|------------------------------|--------------------------|--|--|
|                  | Engl                 | ish                          | Ŧ                            |                          |  |  |
|                  | Volu                 | Intary Self-Identification o | f Disability                 |                          |  |  |
|                  | Form                 |                              |                              |                          |  |  |
|                  | CC-30                | 15                           |                              |                          |  |  |
|                  | OMB                  | Control Number               | 15. These fields are treated |                          |  |  |
|                  | 1250-                | 0005                         | type out your fu             | ll name and              |  |  |
|                  | Expire<br>05/31      | es<br>/2023                  | fill in the curren           | fill in the current date |  |  |
|                  | Name                 | *                            |                              |                          |  |  |
|                  |                      |                              |                              |                          |  |  |
|                  | Emplo                | oyee ID (if applicable)      |                              |                          |  |  |
|                  |                      |                              |                              |                          |  |  |
|                  | Date*                |                              |                              |                          |  |  |
|                  | MM                   |                              |                              |                          |  |  |
|                  |                      |                              |                              |                          |  |  |
|                  |                      |                              |                              |                          |  |  |
| <b>~</b>         | <b></b>              | <b></b>                      | <b></b>                      | •                        |  |  |
| Information      | My Experience        | Voluntary Disclosures        | Self Identify                | Review                   |  |  |
|                  |                      |                              |                              |                          |  |  |
| 6. Review the in | nformation you enter | ed and Review                | Back                         | Submit                   |  |  |
| lick "Submit" to | complete the applic  | ation.                       |                              | CABATIIN                 |  |  |